# AGF-T Perforation type PV confluence acquisition device

Installation and Operation Instruction V1.3

# DECLARATION

No part of this publication may be reproduced, stored in a retrieval system, or transmitted in any form by nay means, electronic, mechanical photocopying, recording, or otherwise without prior permission of Acrel. All rights reserved.

This company reserve power of revision of product specification described in this manual, without notice. Before ordering, please consult local anget for the latest specification of product.

| PV combiner box design considerations                      | 1  |
|------------------------------------------------------------|----|
| 1 General                                                  | 2  |
| 2 Product Naming                                           | 2  |
| 3 Characteristics                                          | 2  |
| 4 Product function                                         | 2  |
| 5 Technical Parameters                                     | 3  |
| 6 Outline and installation                                 | 4  |
| 6.1 Outline dimension                                      | 4  |
| 6.1.1 Power supply module size                             | 4  |
| 6.1.2 Confluence acquisition module installation dimension | 4  |
| 6.1.3 LCD display module installation dimension            | 5  |
| 6.2 Connections of modules                                 | 6  |
| 6.2.1 Data cable connection way                            | 6  |
| 6.2.2 Installation schematic                               | 7  |
| 6.3 Definition of input port                               | 7  |
| 8 Module's indication LED status instruction               | 8  |
| 9 Instruction for LCD display module menu                  | 9  |
| 9.1 Instruction for main module nixie tube operation menu  | 9  |
| 9.2 Instruction for LCD display module menu                | 12 |
| 9.2.1 Panel diagram of LCD display module                  | 12 |
| 9.2.2 Menu operation and keypad function                   | 12 |
| 10 Alarm setting                                           | 14 |
| 11.1 Communication connection                              | 15 |
| 11.2 Commissioning and maintenance                         | 15 |
| 11.2.1 Instructions for use                                | 15 |
| 11.2.2 Testing                                             | 16 |
| 12 Communication instruction                               | 16 |
| 12.1 Communication register table                          | 16 |
| 12.2 DI state (switching state) access                     | 25 |

# CONTENTS

| 12.3 DO state(switching output alarm state) access | 26 |
|----------------------------------------------------|----|
| 12.4 Switching state output(alarm state)           | 26 |
| 12.5 Communication example                         | 26 |

# PV combiner box design considerations

• When the PV combiner box is subjected to the power frequency withstand voltage test, all the poles of the main circuit should be connected together (the positive and negative poles of the main circuit must be connected together), and then the withstand voltage should be applied with the grounded case; If the auxiliary circuit and the grounded enclosure are to be tested for power frequency withstand voltage, all poles must be connected together before testing. Incorrect test methods will result in permanent damage to the acquisition device.

- The auxiliary power supply circuit and voltage measurement circuit of the confluence acquisition device must be equipped with fuses. It is recommended to make 3A/1000V DC fuses;
- Fuses and DC circuit breakers should be selected with 3C certified products;
- The rated current of the fuses shall be 1.5 times the rated current of the photovoltaic panel;
- When the confluence device is used for an ungrounded PV system, fuses should be installed for both the positive and negative poles; only when the confluence device is used for a grounded PV system, the grounding pole can be installed without a fuse and the fuse is installed at the other pole only;
- The product design and installation must ensure that the clearance and creepage distance between bare metal parts meet the requirements of CGC/GF037:2014 《Technical Specifications for Photovoltaic Confluence Equipment》 5.1.4 to ensure that there is no ignition, arcing, etc. during normal operation;
- The lightning protection circuit must be equipped with a fuse or circuit breaker to prevent accidents caused by SPD short circuit or ground fault;
- The communication reference ground of the convergence collecting device needs to be connected independently. The communication line is recommended to use three-core shielded wires, which are respectively connected to A, B, and COM. The shielding layer is grounded at the communication management machine at one point. The communication connection mode adopts a daisy-chain structure, the earth terminal of confluence acquisition device should be directly connected to the ground of the local PV combiner box;
- The installation position of the confluence acquisition device should be away from the heat source. For components with temperature rise above 30K, at least 150mm distance should be maintained to prevent temperature influence;
- When the PV combiner box is designed with anti-reverse function, the anti-reverse diode should meet:

The rated voltage shall not be less than 2 times the rated voltage of the PV combiner box; The rated current shall be not less than 2 times the rated current of the photovoltaic panel;

 When the confluence acquisition device is used, the power module and the confluence acquisition module should be transferred at the same time, and the device and the connecting cable cannot be plugged and unplugged.

# AGF-T Perforation type PV confluence acquisition device

# 1 General

AGF-T Perforation type PV confluence acquisition device is specially designed for smart PV combiner box. It is used for monitoring the running state of solar panels in solar cell arrays, measuring the currents of solar cell, detecting the state of surge protection devices and DC breaker. The device is equipped with RS485(Modbus) communication port for transmitting all the datas to master device.

# **2 Product Naming**

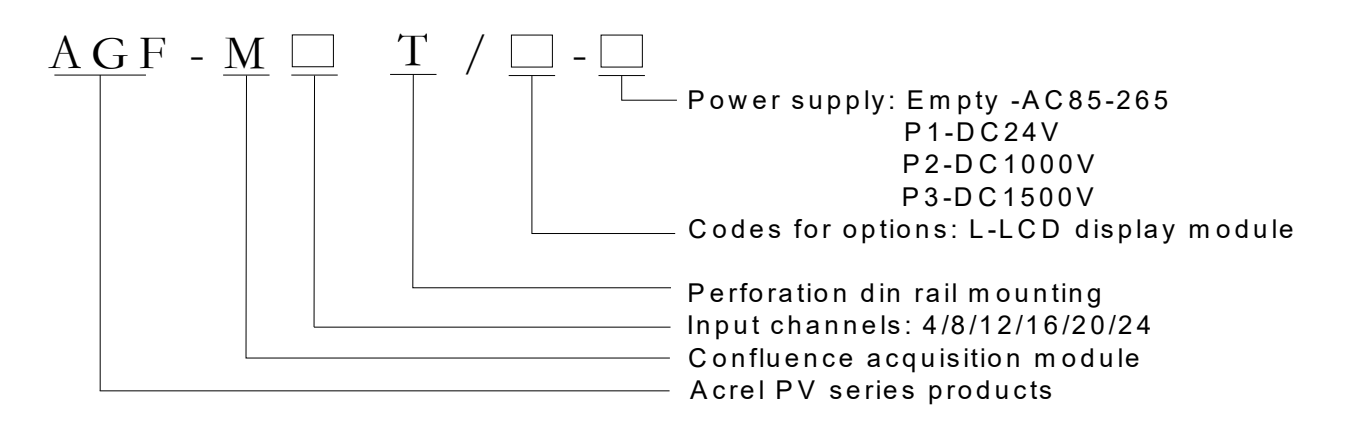

# **3 Characteristics**

- Primary current is connected in through perforation. Easy installation, high safety.
- With Hall sensor, the max isolation measuring current 20A
- Voltage measurement range for Bus bar is up to DC1.5kV
- LED display, fit for checking and testing operation in wide-temperature or outside environment.
- With the function of inner temperature measurement for real-time measurement of the inner temperature of combiner box
- With RS485 Modbus RTU
- More options of power supply
- Compatible with din rail installation and baseboard fixation installation, small dimension saving more box space.

# **4 Product function**

- Photovoltaic cell open circuit alarm to cooperate with group string voltage and judge Comprehensively
- With 3-channel switching state monitoring to collect output idle contact information of DC breaker , lightning protector.
  protector etc
- Option RS485 port, Modbus-RTU protocol; programmable slave address, baud rate, data format
- English LCD display, convenient to set parameters and check the data

# **5** Technical Parameters

| Item                                            | AGF-M4T                                                                                                    | AGF-M8T                                                                                        | AGF-M12T                                                            | AGF-M16T                                                                | AGF-M20T                                           | AGF-M24T         |  |  |  |  |  |  |  |  |  |
|-------------------------------------------------|----------------------------------------------------------------------------------------------------|------------------------------------------------------------------------------------------------|---------------------------------------------------------------------|-------------------------------------------------------------------------|----------------------------------------------------|------------------|--|--|--|--|--|--|--|--|--|
| Input channels                                  | 4                                                                                                    | 8                                                                                              | 20                                                                  | 24                                                                      |                                                    |                  |  |  |  |  |  |  |  |  |  |
| Rated current                                   | DC 0~20A                                                                                                    | DC 0~20A                                                                                       |                                                                     |                                                                         |                                                    |                  |  |  |  |  |  |  |  |  |  |
| Response time                                   | 1s                                                                                                    | 1s                                                                                             |                                                                     |                                                                         |                                                    |                  |  |  |  |  |  |  |  |  |  |
| Accuracy                                        | 0.5 class                                                                                                    | ).5 class                                                                                      |                                                                     |                                                                         |                                                    |                  |  |  |  |  |  |  |  |  |  |
| Temperature<br>coefficient                      | 400ppm                                                                                                    | l00ppm                                                                                         |                                                                     |                                                                         |                                                    |                  |  |  |  |  |  |  |  |  |  |
| RS485<br>communication                          | RS485/ModE                                                                                                    | RS485/ModBus-RTU protocol,4800/9600/19200/38400bps                                             |                                                                     |                                                                         |                                                    |                  |  |  |  |  |  |  |  |  |  |
|                                                 | General technical parameters                                                                                                    |                                                                                                |                                                                     |                                                                         |                                                    |                  |  |  |  |  |  |  |  |  |  |
| Temperature/<br>Humidity                        | Working temperature: -35∼+65℃, humidity95%,no condensation, no corrosion gas place<br>*Display module work temperature:-20∼+70℃ |                                                                                                |                                                                     |                                                                         |                                                    |                  |  |  |  |  |  |  |  |  |  |
| Temperature<br>measurement<br>function          | To measure t                                                                                                    | To measure the inner temperature of box (-20°C $\sim$ 100°C)                                   |                                                                     |                                                                         |                                                    |                  |  |  |  |  |  |  |  |  |  |
| Altitude                                        | ≤3000m                                                                                                    |                                                                                                |                                                                     |                                                                         |                                                    |                  |  |  |  |  |  |  |  |  |  |
| Insulation<br>resistance                        | ≥100MΩ                                                                                                    |                                                                                                |                                                                     |                                                                         |                                                    |                  |  |  |  |  |  |  |  |  |  |
| Industrial<br>frequency<br>withstand<br>voltage | power/comm<br>(When the au<br>power supply<br>Current input<br>state—AC3.5                                                      | unication/swit<br>uxiliary power<br>/, photocell inp<br>:/power、cell<br>5kV/1min               | ching input/ce<br>supply is DC1<br>out and other c<br>voltage 、 com | Il voltage input<br>500V, the with<br>ircuit is AC 2.7<br>imunication、s | tAC 2kV/1mi<br>nstand voltage<br>7kV)<br>switching | n<br>between the |  |  |  |  |  |  |  |  |  |
| Power supply                                    | AC85V~265<br>24V(±10%)                                                                                                    | iV or DC300V                                                                                   | ″∼880V (1kV                                                         | no damage)                                                              | or DC                                              |                  |  |  |  |  |  |  |  |  |  |
|                                                 | GB_T 17626<br>Electrostatic<br>discharge 6k                                                                                     | .2-2006;<br>discharge imr<br>V.                                                                | nunity test 3rd                                                     | grade, air dis                                                          | charge 8kV, co                                     | ontact           |  |  |  |  |  |  |  |  |  |
| EMC                                             | GB_T 17626<br>Electrical fas<br>mode 2kV                                                                                        | .4-2008;<br>t transient imr                                                                    | nunity test gra                                                     | de 4, commor                                                            | n mode 4kV, di                                     | fference         |  |  |  |  |  |  |  |  |  |
|                                                 | GB_T 17626<br>Surge(shock                                                                                                    | GB_T 17626.5-2008;<br>Surge(shock) immunity test grade 4, common mode 4kV, difference mode 2kV |                                                                     |                                                                         |                                                    |                  |  |  |  |  |  |  |  |  |  |
|                                                 | GB_T 17626<br>Power freque                                                                                                    | .8-2006;<br>ency magnetic                                                                      | c field immunity                                                    | v test grade 4                                                          |                                                    |                  |  |  |  |  |  |  |  |  |  |

# 6 Outline and installation

# 6.1 Outline dimension

## 6.1.1 Power supply module size(Figure 1)

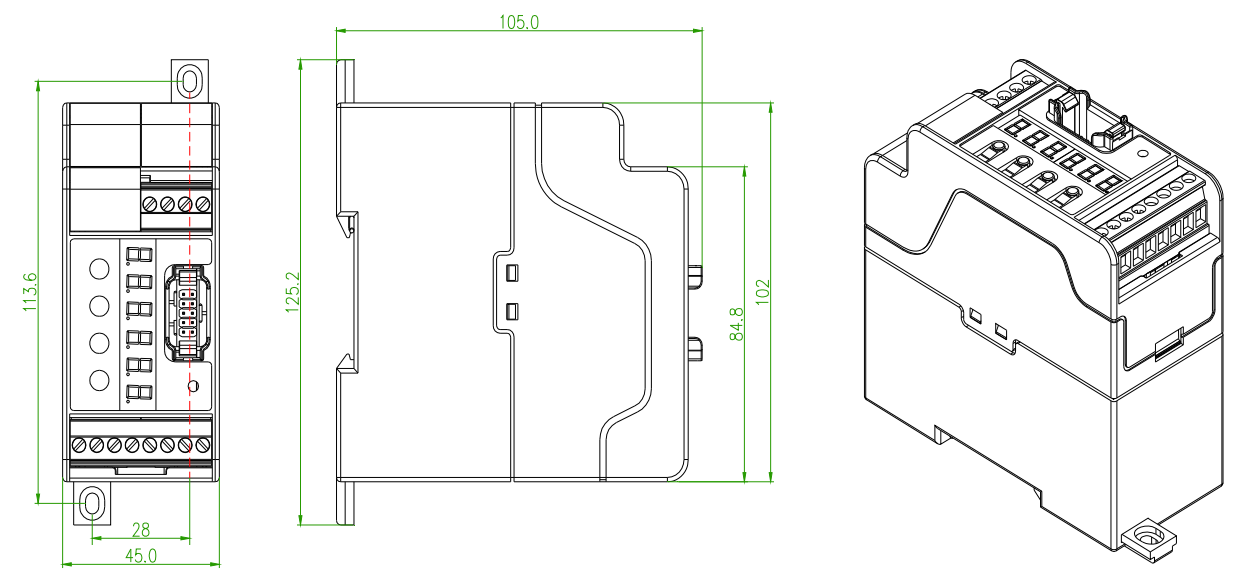

Figure 1

Note: Imaginary line is the fixing size of the bottom plate As power supply module is heavy, bottom plate is needed in installation to avoid its coming off during transportation.

# 6.1.2 Confluence acquisition module installation dimension

8-channel confluence acquisition module installation dimension(Figure 2)

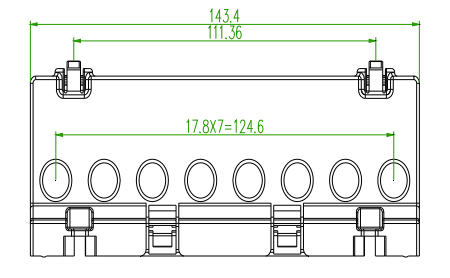

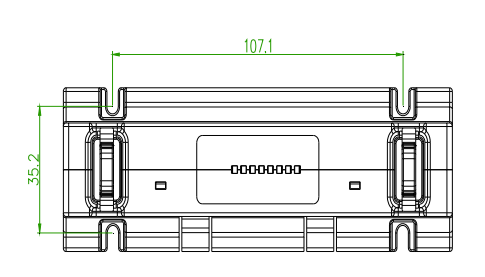

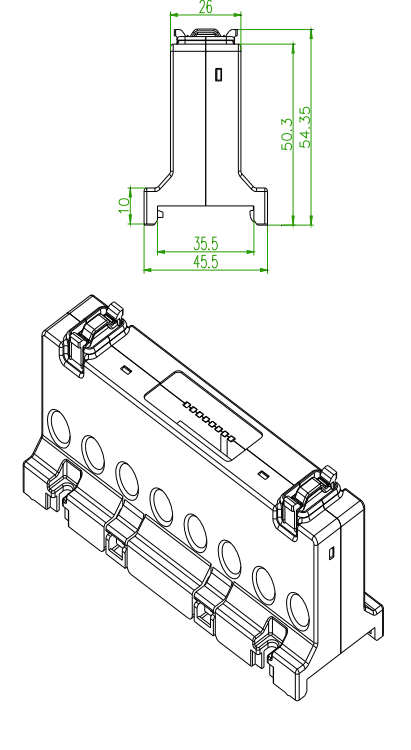

Figure 2

4-channel confluence acquisition module installation dimension(Figure 3)

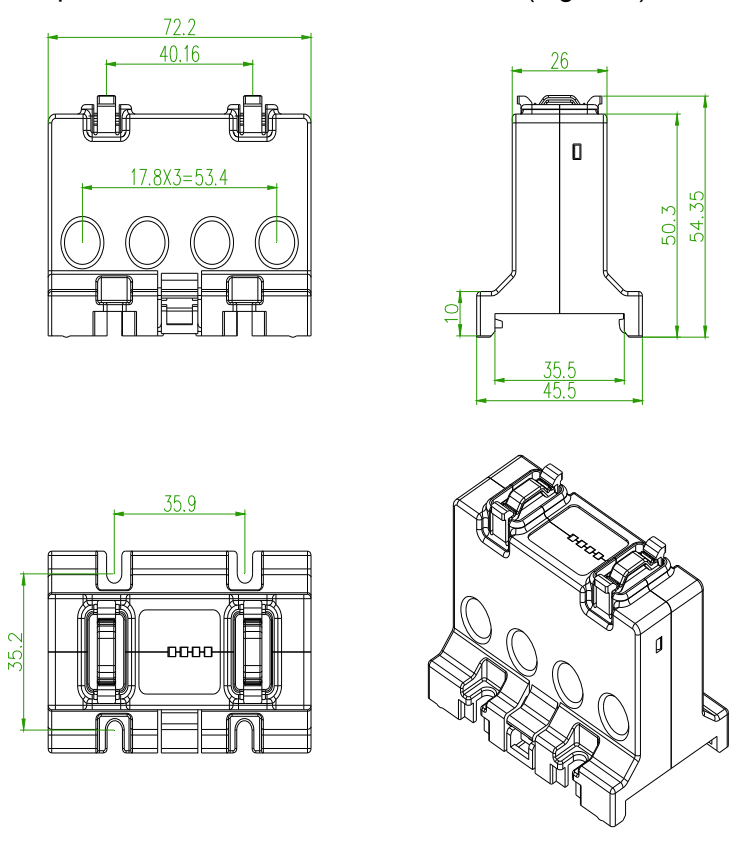

Figure 3

Configuration of 8-channel or 4-channel confluence acquisition module will be decided by actual needs: when 4 channels or less are needed, 4-channel confluence acquisition module will be installed, when needed channel number is 5 to 8, 8-channel confluence acquisition module will be installed. When needed channel number is more than 8, then the number will be divided by 8. If there is a remainder in the result and the remainder is less than 4, then 4-channel confluence acquisition module will be installed. If the remainder is more than 4, 8-channel confluence acquisition module will be installed.

#### 6.1.3 LCD display module installation dimension (Figure 5)

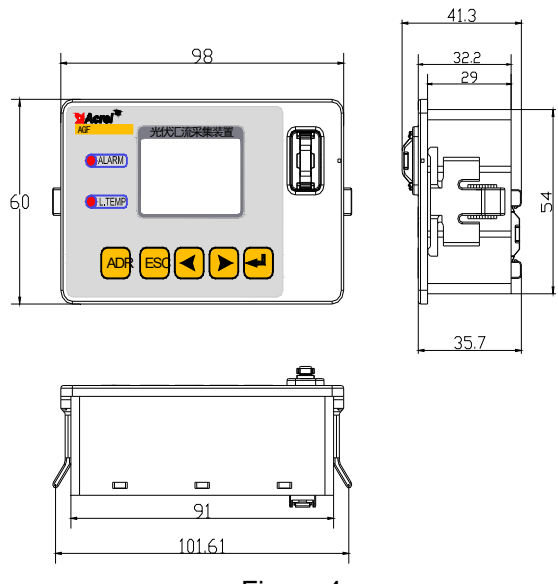

Figure 4

#### 6.2 Connections of modules

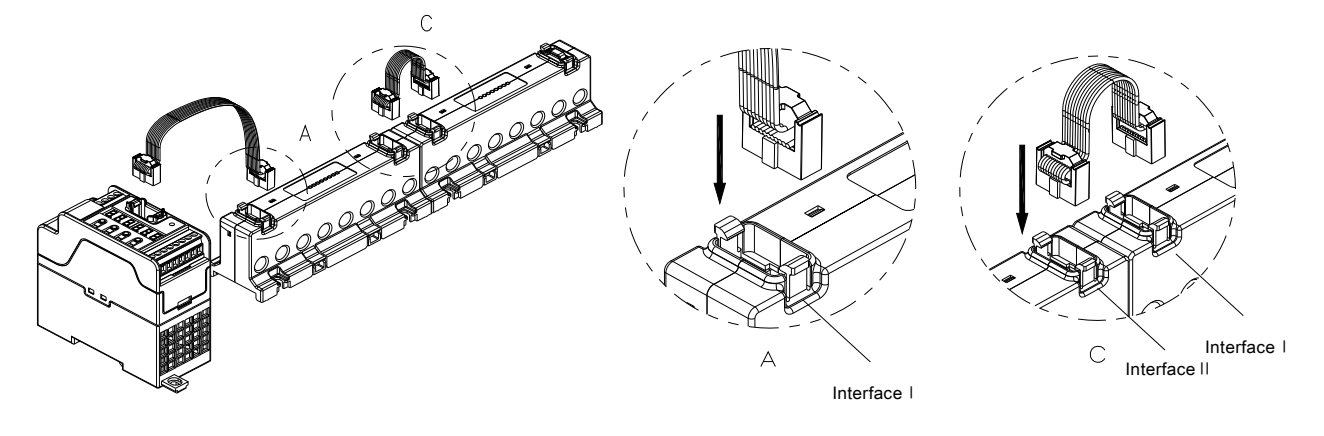

Figure 5

#### 6.2.1 Data cable connection way

The connection between each module is through the external data line. Please confirm the sequence of the two external data line ports before connecting each module. Each confluence acquisition module has two outside connection ports(Figure 4): Port I and Port II, in which Port I is used to connect upstream module and Port II is used to connect follow-up modules. Please pay attention to it that the propulsion part of the data line connector must be fixed with the groove on the port.

The connection sequence order of PV confluence acquisition modules must follow: confluence

acquisition module 1's port  $I\!\!I$  -->confluence acquisition module 2's port I ,

confluence acquisition module 2's port  $\Pi$ -->confluence acquisition module 3's port IWhen connecting the confluence acquisition modules ,multiple confluence modules should be in sequence order, it is not allowed to insert any other function module between two sequenced confluence modules. Wrong connection will lead to abnormal operation of the device.

LCD display module can be connected with Port II of confluence acquisition module, The LCD display module is not necessary to be connected in at ordinary time except when testing and checking.

The address allocation of PV confluence acquisition module is automatically distributed by the power module(main module), The first confluence acquisition module connected to the power module will be distributed automatically with 1st to 8th channels, and the next confluence acquisition module connected to port II will be distributed automatically with 9th to 16th channels, the final confluence acquisition module is distributed automatically with 17th to 24th channel.

## 6.2.2 Installation schematic

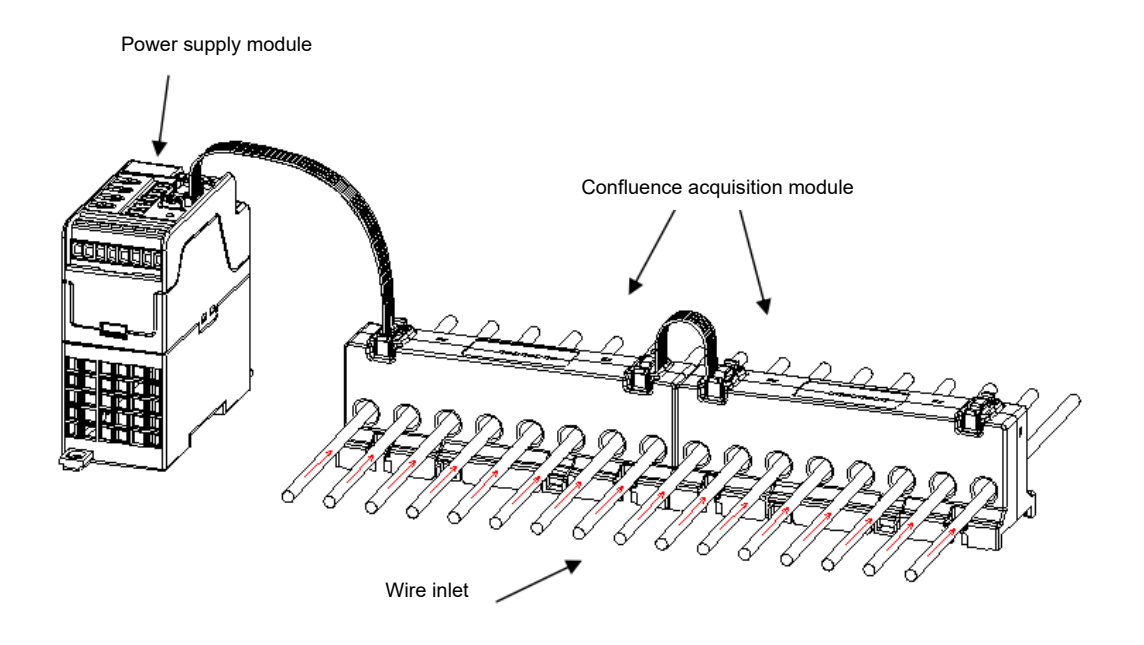

Note: The arrow shows current direction. Wrong connection will lead to abnormal operation of the device.

### 6.3 Definition of input port

After the address of confluence acquisition module is distributed by the main module, the input channel address of first module is from 1st to 8th channel, the input channel address of second confluence acquisition module is from 9th to 16th channel, the input channel address of final confluence acquisition module is from 17th to 24th channel. The input channel definition of 1st to 8th channel of a single module is shown as Figure 3.

#### 7 Wiring mode

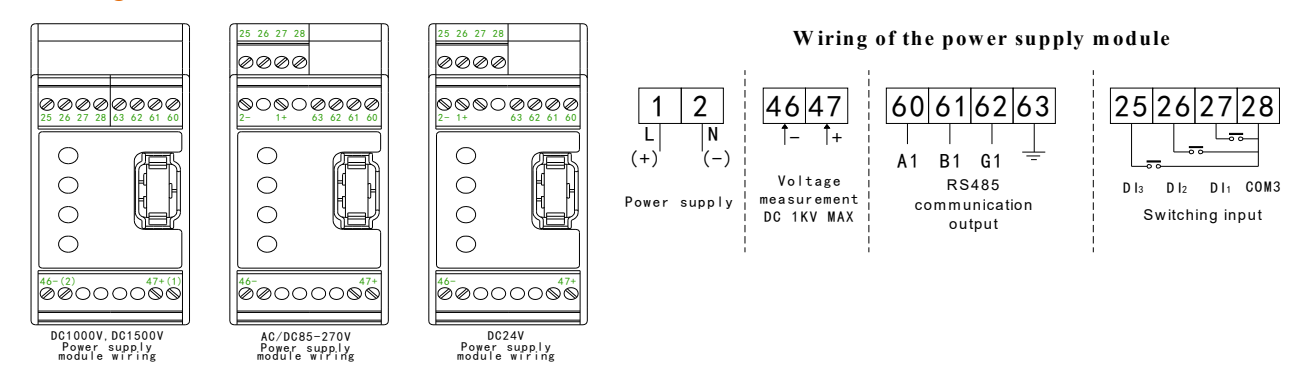

Note: Power supply circuit and voltage measuring circuit must be installed with fuse with 3A rated current and rated voltage that is the highest working voltage in these circuits to ensure safety.

# 8 Module's indication LED status instruction

|                                     |                      |                                            |                                                                                       | on                                              |                                                                       |                                |                                 |  |  |  |
|-------------------------------------|----------------------|--------------------------------------------|---------------------------------------------------------------------------------------|-------------------------------------------------|-----------------------------------------------------------------------|--------------------------------|---------------------------------|--|--|--|
|                                     | Off                  | Gre                                        | en                                                                                    | Re                                              | d                                                                     | Orange                         |                                 |  |  |  |
|                                     |                      | Constant<br>on                             | Flicker                                                                               | Constant<br>on                                  | Flicker                                                               | Constant<br>on                 | Flicker                         |  |  |  |
| Power<br>supply<br>module           | No power             | Internal<br>communic<br>ation is<br>normal | Internal<br>/external<br>communic<br>ation is<br>normal                               | Internal<br>communica<br>tion is<br>abnormal    | Internal<br>communi<br>cation is<br>abnormal                          |                                |                                 |  |  |  |
| Confluence<br>acquisition<br>module | No power             | Current is<br>normal                       | Channel<br>data is<br>displayed                                                       | No input<br>current or<br>over input<br>current | Channel<br>data is<br>displayed                                       | Input<br>current is<br>reverse | Channel<br>data is<br>displayed |  |  |  |
| Display                             | ALARM<br>indication  | No alarm<br>SOE                            | Confluence current over the alarm threshold(high current alarm or open circuit alarm) |                                                 |                                                                       |                                |                                 |  |  |  |
| module                              | L.TEMP<br>indication | Normal<br>work                             | The displa                                                                            | y module in lo <sup>,</sup><br>might n          | odule in low temperature condition,the LCD<br>might not show normally |                                |                                 |  |  |  |

# 9 Instruction for LCD display module menu

## 9.1 Instruction for main module nixie tube operation menu

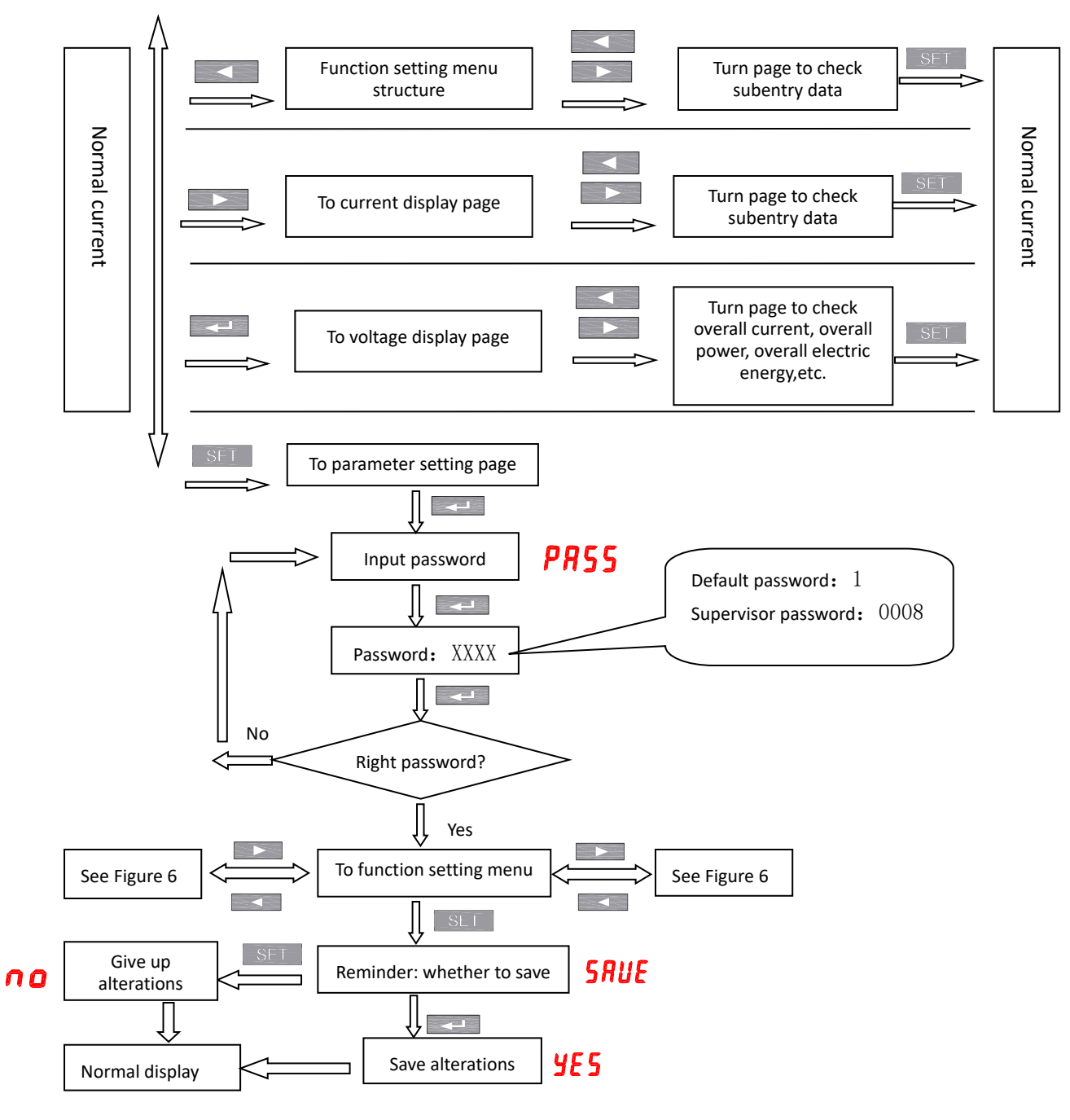

#### Menu structures

Figure 6

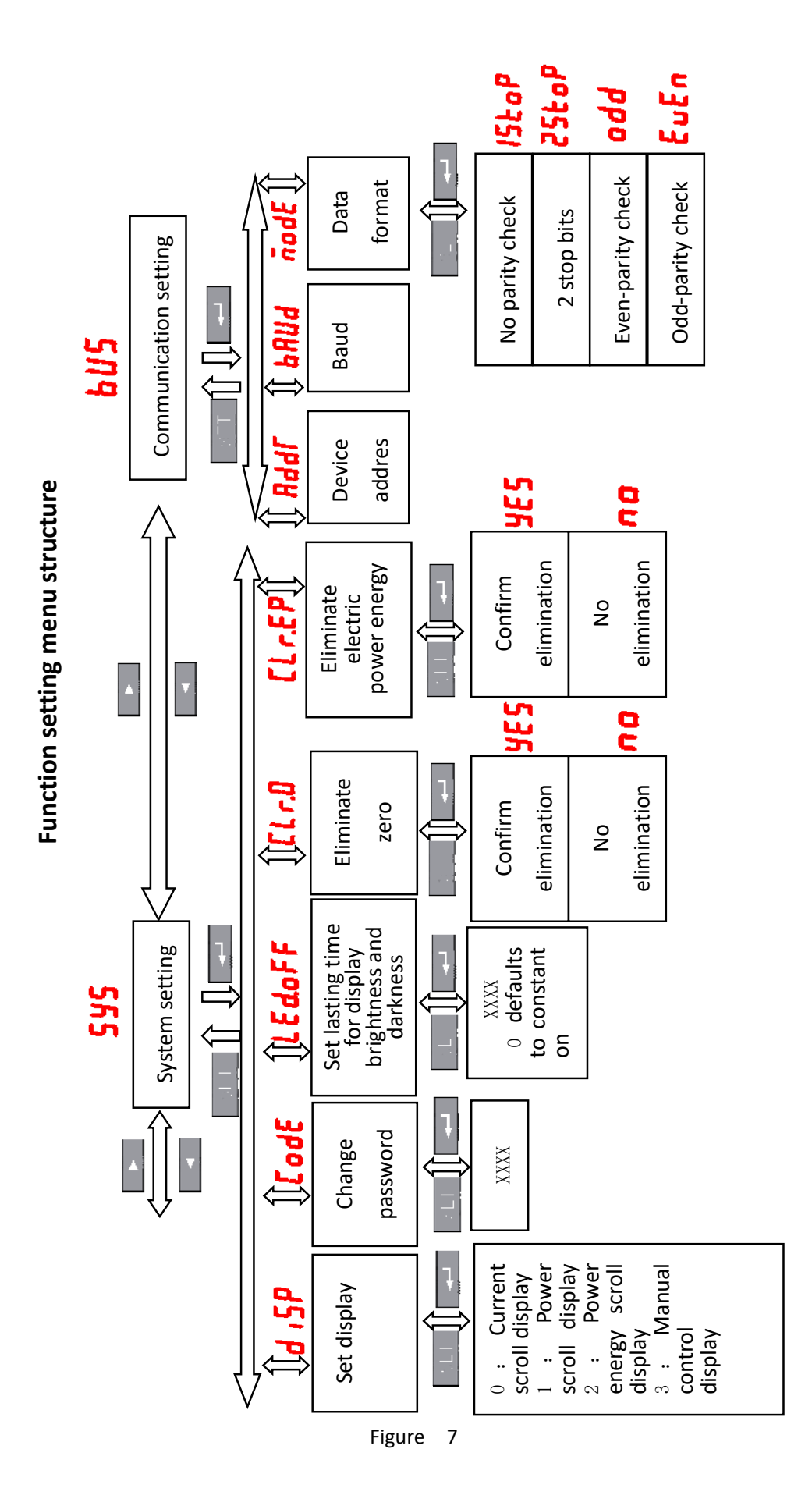

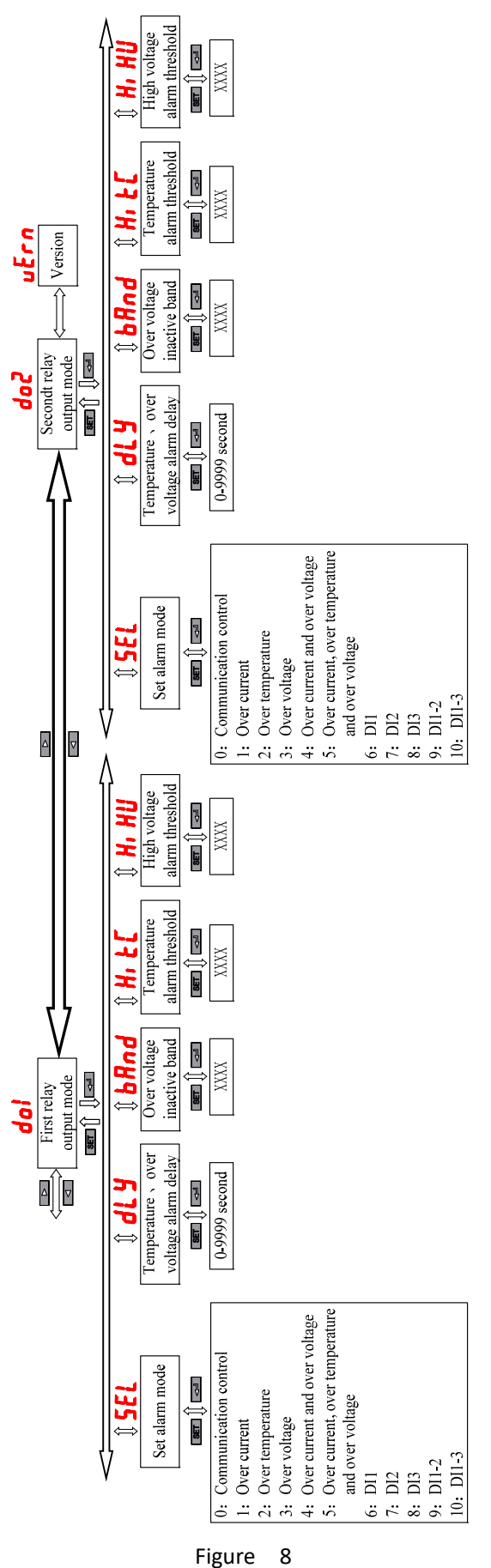

Figure

## 9.2 Instruction for LCD display module menu

# 9.2.1 Panel diagram of LCD display module

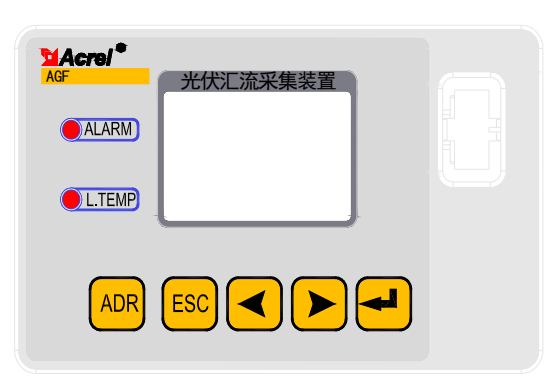

# 9.2.2 Menu operation and keypad function

| Keypad                    | Status        | Function                                                                                                    |
|---------------------------|---------------|----------------------------------------------------------------------------------------------------|
| ADR Quick address setting | Click         | On the main menu, user can quickly go into the<br>address<br>setting interface and also can click to exit address<br>setting interface. |
| ESC "Cancel" button       | Click         | Exit menu or cancel the alteration operation.                                                                                           |
|                           | Click         | Back to menu, user can also use it to reduce the parameter value in the setting mode.                                                   |
| "Back" button             | Long<br>press | To reduce the parameter value in a fast way in the setting mode.                                                                        |
|                           | Click         | Forward to next menu page, user can also use it to<br>increase<br>The parameter value in the setting mode.                              |
| "Forward" button          | Long<br>press | To increase the parameter value in a fast way in the setting mode.                                                                      |
| "Confirm" button          | Click         | Into menu, user can also use it to confirm the parameter alteration in the setting mode.                                                |

Note: After setting or altering a specific parameter, press button. Device will save the entry data and setting or altering will take effect immediately. If need to cancel the current operation, please press

ESC button.

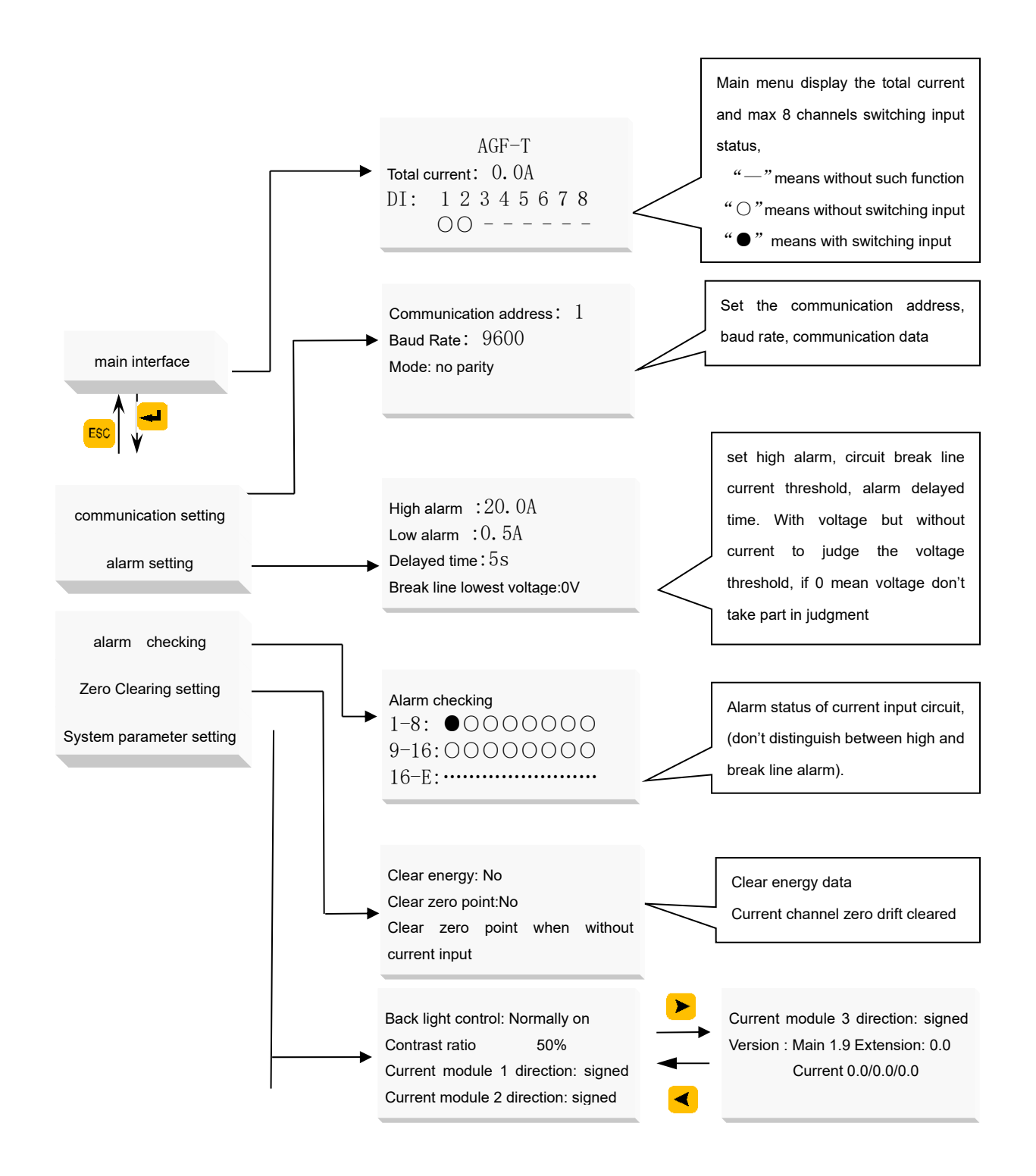

In system parameters setting, the self-control mode for LCD backlight control is "not allowed to set" contrast ratio setting is "allowed to set", and the current direction of confluence acquisition module can be set as absolute value or with a sign. When using absolute value to calculate, it will ignore the actual current direction through the acquisition device, both positive and negative direction current are displayed as positive value. when using a sign to display, it will use the reserved positive current direction as reference, the reverse current direction will be displayed as negative value. The current data of the device communicating with the external equipments also conform to the above regulations.

| ADR                               | button t                                  | o set the a                              | Iddress        | quickly                      | y—in ma                          | ain meni                     | u inter                                   | face t                   | o click                      | <sup>ADR</sup> buttoi                | n to ente                        | ər, pı                       | ress                     |
|-----------------------------------|-------------------------------------------|------------------------------------------|----------------|------------------------------|----------------------------------|------------------------------|-------------------------------------------|--------------------------|------------------------------|--------------------------------------|----------------------------------|------------------------------|--------------------------|
| 🚽 butte                           | on to alte                                | er and sav                               | e, pres        | 55 <                         | or 🕨                             | to swite                     | ch the                                    | menu                     | ı interfac                   | e.                                   |                                  |                              |                          |
| Tota<br>The<br>modu<br>DI:        | lcurrent<br>tempera<br>ile: 2<br>1234     | :<br>ature of<br>20℃<br>5678             | D.OA<br>main   | -                            | ADR                              |                              | Commun<br><mark>1</mark><br>Baud<br>Mode: | nicati<br>rate:<br>nopa  | ion add<br>arity             | ress:<br>9600                        |                                  |                              |                          |
| <                                 | Press for                                 | vard buttor                              | n to che       | ck total                     | current                          | 、voltag                      | le√ bo                                    | wer、                     | electric                     | energy a                             | nd brand                         | :h cur                       | rents.                   |
| Total<br>Volta<br>Total<br>The to | current:<br>age: (<br>power:<br>otal ener | 0.0A<br>).0V<br>0.0kW<br>gy:0.0kW        | 'n             |                              |                                  |                              |                                           |                          |                              |                                      |                                  |                              |                          |
| I01<br>I03<br>I05<br>I07          | ↓ 0.<br>3: 0.<br>5: 0.<br>7: 0.           | 00 0. 0<br>00 0. 0<br>00 0. 0<br>00 0. 0 | OA<br>OA<br>OA | <                            | I09:<br>I11:<br>I13:<br>I15:     | 0.00<br>0.00<br>0.00<br>0.00 | 0. 0<br>0. 0<br>0. 0                      | AO(<br>AO(<br>AO(<br>AO( |                              | I17:<br>I19:<br>I21:<br>I23:         | 0.00<br>0.00<br>0.00<br>0.00     | 0. 0<br>0. 0<br>0. 0<br>0. 0 | )OA<br>)OA<br>)OA<br>)OA |
|                                   |                                           |                                          |                |                              |                                  |                              |                                           |                          |                              |                                      |                                  |                              |                          |
| W01:<br>W03:<br>W05:<br>W07:      | 0.000<br>0.000<br>0.000<br>0.000          | 0.000kW<br>0.000kW<br>0.000kW<br>0.000kW | ►<br>          | W09:<br>W11:<br>W13:<br>W15: | 0.000<br>0.000<br>0.000<br>0.000 | 0.00<br>0.00<br>0.00<br>0.00 | OOk₩<br>OOk₩<br>OOk₩<br>OOk₩              | <b>&gt;</b>              | ₩17:<br>₩19:<br>₩21:<br>₩23: | 0. 000<br>0. 000<br>0. 000<br>0. 000 | 0.000<br>0.000<br>0.000<br>0.000 | Ж₩<br>Ж₩<br>Ж₩<br>Ж₩         |                          |
|                                   |                                           | •                                        |                |                              |                                  |                              |                                           |                          |                              |                                      |                                  |                              |                          |
| Ep01:<br>Ep02:<br>Ep03:<br>Ep04:  |                                           | 0. 0k\h<br>0. 0k\h<br>0. 0k\h<br>0. 0k\h | <b>&gt;</b>    | Ep05<br>Ep06<br>Ep07<br>Ep08 | :<br>:<br>:                      | 0. (<br>0. (<br>0. (<br>0. ( | Ok₩h<br>Ok₩h<br>Ok₩h<br>Ok₩h              | ►                        | Ep21<br>Ep22<br>Ep23<br>Ep24 | :                                    | 0. 0<br>0. 0<br>0. 0<br>0. 0     | kWh<br>kWh<br>kWh<br>kWh     |                          |

# **10 Alarm setting**

SEL (The way to set alarm): 10 modes in all, please refer to Figure 11 for details. HiTC (Set-point for temperature alarm): To set a temperature value. when the temperature value tested through a temperature tester is above the set temperature value, relay will operate(?) HiHU(Set-point for high voltage alarm): To set a voltage value, when the high voltage value is above the set high voltage value, relay will operate.

dly(To set delay time for temperature alarm): To set delay time for relay operation (when temperature reaches the set value).

Band(over voltage band for no action) Set a value XXXX, when the measured voltage value fluctuates between the set-point of high voltage alarm and the value XXXX which is below set-point of high voltage alarm, relay won't operate(This setting will act after relay operation). For example, setting the high voltage alarm 800V, band 100V, when signal is above 800V, timer is on. When the signal is above 700V, timer for delay time is on. When delay time reaches its set point, alarm is on. When voltage signal is below 700V, alarm will be terminated.

How to use AGF testing software to set time duration for relay output:

Setting output time 0 second, picking up of relay will stay on

Setting output time X(non 0)second, relay will cut off X seconds after picking up. If DO mode is alarm mode

## **11 Application Project**

# **11.1 Communication connection**

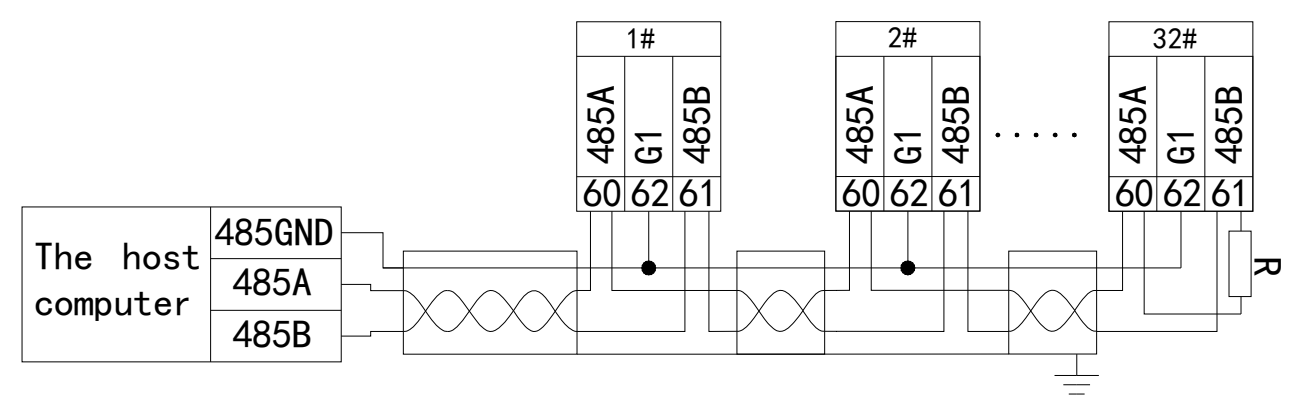

When multiple devices make up a network, A and B connectors of RS485 in the last device should be connected a terminal matching resistor R in a parallel way to ensure it matches communication resistance. Generally terminal matching resistor is between  $120\Omega$ - $10k\Omega$ .Matching resistor might change as result of different arrangement of wire. The above figure is the schematic for 3-core shielding wire using. Shielding layer is connected with ground and all the G1 terminals connected in parallel way. **11.2 Commissioning and maintenance** 

#### **11.2.1 Instructions for use**

1) Check whether power line is connected correctly before powering on.

2) After powering on, POWER indicator(POWER) will illuminate and RUN indicator(RUN)flashes up for 1 second.

- 3) Communication set up
  - a) Connected with RS485 Bus correctly and connected with upper computer.

b) Upper computer will send commands in commonly used format according to module's station number and baud. The module's communication indicator flashes up to show that the module has received commands from upper computer and has responded to it. That is to say communication has been set up.

c)

#### 11.2.2 Testing

- 1) Check whether power line is connected correctly before powering on.
- 2) After powering on, check if POWER indicator illuminates. If not, it shows power is not on.
- 3) Check whether RUN indicator flashes up. If not, it shows the module is not working properly.
- 4) Only when the communication indicator flashes up does it show communication has been set up.

5) Set query time interval for upper computer. Because BUS is in half-duplex way, upper computer should be allowed proper interval. The time interval should be decided by the time length and baud rate of module response. Improper setting of time interval will cause communication to fail.

# **12 Communication instruction**

## **12.1 Communication register table**

User can visit all the contents in the address table by using Modbus function code 03(03H) and 04(04H), can write single register data by using function code 06(06H), can write consecutive register data by using function code 16(16H). The data addresses in the table are in decimal system. The recorded data in every inner register address is 16bit, namely 1 WORD data.

| Address | Data Content                    | Data Type    | Remark                                                                                               | Read /<br>Write |  |
|---------|---------------------------------|--------------|----------------------------------------------------------------------------------------------------|-----------------|--|
| 0       | The meter identification number | unsigned int | 0x1308                                                                                               | R               |  |
| 1       | Version                         | unsigned int | 0x1234 mean the version is 12.34                                                                     | R               |  |
| 2       | Address number                  | unsigned int | Address range 1-247                                                                                  | R/W             |  |
| 3       | The communication baud rate     | unsigned int | 1200,2400,4800,9600,19200,38<br>400                                                                  | R/W             |  |
| 4       | Communication<br>verify mode    | unsigned int | 0、1、2、3<br>0: mean 1 stop bit; 1: mean 2<br>stop bits;<br>2: mean even verify; 3: mean<br>odd verify | R/W             |  |
|         |                                 | 5-6 rese     | rve                                                                                                  |                 |  |
| 7       | The inner temperature of        | High 8 bit   | The temperature of from module (signed char)                                                         | D               |  |
| 7       | power module                    | Low 8 bit    | The temperature of master module(signed char)                                                        | ĸ               |  |

| 8  | 8-1 channel work<br>condition                  | unsigned int | bit1, bit0<br>00=channel<br>uninstalled, indication<br>LED not on<br>0 1=over current, break line, red<br>LED<br>display<br>1 0=normal work,<br>green LED display<br>1 1=current input<br>reverse | R   |
|----|------------------------------------------------|--------------|----------------------------------------------------------------------------------------------------|-----|
| 9  | 16-9 channel work<br>condition                 |              | R                                                                                                    |     |
| 10 | 16-1 channel alarm<br>condition                | unsigned int | Bit0 is for 1th channel,<br>Bit1 is for 2th channel, others are<br>similar.                                                                                                    | R   |
| 11 | Switching input、output<br>condition            | unsigned int | Bit0 is for 1th channel<br>DO, Bit1is for 2th channel<br>DO, Bit8 is for 1thchannel<br>DI, Bit9 is for 2th channel<br>DI, Bit10 is for 3th<br>channel DI.0 off, 1 on                              | R/W |
| 12 | Extension module DC<br>current 0-20mA<br>input | int          | Decimal point 2 digits,unit<br>mA                                                                                                    | R   |
| 13 | Extension module DC<br>voltage 0-10V<br>input  | int          | Decimal point 2 digits,unit<br>V                                                                                                    | R   |
| 14 | Extension module<br>temperature PT100<br>input | int          | Decimal point 1 digit,unit<br>degree Celsius                                                                                                    | R   |
| 15 | Power module DC high<br>voltage input          | int          | Decimal point 1 digit,unit<br>V(eg.6789 mean 678.9V)                                                                                                    | R   |
| 15 | Total confluence current                       | int          | Decimal point 1 digit,unit<br>A                                                                                                    | R   |
| 17 | Total confluence power                         | int          | Decimal point 1 digit,unit<br>KW                                                                                                    | R   |
| 18 | 1th channel input current value                | int          | Present current input,<br>Decimal point 2 digits,<br>eg.1000 mean 10.00A                                                                                                    | R   |

| 19 | 2th chan                                | nel input current<br>value       | int                |                                                                                                    | R   |
|----|-----------------------------------------|----------------------------------|--------------------|----------------------------------------------------------------------------------------------------|-----|
| 20 | 3th chan                                | nel input current<br>value       | int                |                                                                                                    | R   |
|    | A 2 2 2 4 4 4 4 4 4 4 4 4 4 4 4 4 4 4 4 | 2 2 2 2 2 2 2 2 3 4 5 6 7 8 9    | 3 3 3 3<br>0 1 2 3 |                                                                                                    | R   |
|    | c<br>h<br>a<br>n 4 5 6                  | 6789111<br>6789012               | int                |                                                                                                    | R   |
|    | n<br>e<br>I                             | 012                              | 3430               |                                                                                                    | R   |
| 34 | 1th                                     | n input power valu               | ue int             | Decimal point 3 digits, unit KW.                                                                     | R   |
| 35 | 2tr<br>3th                              | n input power vall               |                    | eg.1000 mean                                                                                         | R   |
|    | a<br>d<br>d<br>3 3 3 3<br>r 7 8 0       | 3 4 4 4 4 4 4 4<br>9 0 1 2 3 4 5 | 4 4 4 4 6 7 8 9    |                                                                                                    | R   |
|    | e<br>s<br>s                             |                                  |                    |                                                                                                    | R   |
|    | c<br>h<br>a<br>n 4 5 6<br>n<br>e<br>I   | 6789 <sup>111</sup><br>012       | 1 1 1 1<br>3 4 5 6 |                                                                                                    | R   |
|    | 50-6                                    | 8                                |                    | reserve                                                                                              |     |
| 69 | Total ene                               | ergy(low byte)                   |                    |                                                                                                    | R/W |
| 70 | Total ene                               | ergy(high byte)                  | Unsigned long      | Write U to clear                                                                                     | R/W |
|    | 71-7                                    | 9                                |                    | reserve                                                                                              |     |
| 80 | Pulse rel                               | ay 1 output time                 | unsigned int       | The value is not "0",it<br>means pulse output,<br>automatic reset after the<br>setting time; setting | R/W |

| 81  | Pulse relay 2 output time unsigne                                                                    |        |          |            |            |           |            |            |        |        |        | ur     | nsię              | gne                 | ed int | parai<br>automatio | meter is "0",remote<br>control will not<br>cally reset.unit second. | R/W |  |  |  |
|-----|----------------------------------------------------------------------------------------------------|--------|----------|------------|------------|-----------|------------|------------|--------|--------|--------|--------|-------------------|---------------------|--------|--------------------|---------------------------------------------------------------------|-----|--|--|--|
| 82  | 11                                                                                                   | th     | ch<br>th | anı<br>res | nel<br>shc | ov<br>old | /er<br>va  | cu<br>lue  | rre    | nt     |        | ur     | nsig              | gne                 | ed int | Set the            | Set the over current alarm                                          |     |  |  |  |
| 83  | 2th channel over current<br>threshold valueunsigne3th channel over current<br>threshold valueunsigne |        |          |            |            |           |            |            | ur     | nsig   | gne    | ed int | input c<br>addres | R/W                 |        |                    |                                                                     |     |  |  |  |
| 84  |                                                                                                    |        |          |            |            |           |            |            | ur     | nsig   | gne    | ed int | deci              | mal point 2 digits. | R/W    |                    |                                                                     |     |  |  |  |
|     | a<br>d<br>d<br>r                                                                                     | 8<br>5 | 8<br>6   | 8<br>7     | 8<br>8     | 8<br>9    | 9<br>0     | 9<br>1     | 9<br>2 | 9<br>3 | 9<br>4 | 9<br>5 | 9<br>6            | 9<br>7              |        |                    |                                                                     | R/W |  |  |  |
|     | S<br>S                                                                                               |        |          |            |            |           |            |            |        |        |        |        |                   |                     | 1000   | ianod int          | R/W                                                                 |     |  |  |  |
|     | c<br>h<br>n<br>n<br>e<br>I                                                                           | 4      | 5        | 6          | 7          | 8         | 9          | 1<br>0     | 1      | 1<br>2 | 1<br>3 | 1      | 1<br>5            | 1                   |        |                    |                                                                     | R/W |  |  |  |
| 98  | 1                                                                                                    | lth    | cł       | nar        | ne         | el b      | rea<br>val | ak I<br>ue | ine    | e th   | re     | sho    | blc               |                     | 1      |                    | without current,the                                                 | R/W |  |  |  |
| 99  | 2                                                                                                    | 2th    | cł       | nar        | ne         | el b      | rea<br>val | ak I<br>ue | line   | e th   | re     | sho    | blc               |                     | unsi   | gned int           | 10, register<br>correspond to<br>alarm, the value                   | R/W |  |  |  |
| 100 | 3                                                                                                    | Bth    | cł       | nar        | ne         | el b      | rea<br>val | ak I<br>ue | ine    | e th   | re     | sho    | bld               |                     |        |                    | including<br>decimal point 2 digits.                                | R/W |  |  |  |
|     | a<br>d<br>d                                                                                          | 1      | 1        | 1          | 1          | 1         | 1          | 1          | 1      | 1      | 1      | 1      | 1                 | 1                   |        |                    |                                                                     | R/W |  |  |  |
|     | r<br>e<br>s<br>s                                                                                     | 0<br>1 | 0<br>2   | 0<br>3     | 0<br>4     | 0<br>5    | 0<br>6     | 0<br>7     | 0<br>8 | 0<br>9 | 1<br>0 | 1      | 1<br>2            | 1<br>3              | unsi   | gned int           |                                                                     | R/W |  |  |  |
|     | c<br>h<br>a<br>n                                                                                     | 4      | 5        | 6          | 7          | 8         | 9          | 1<br>0     | 1<br>1 | 1<br>2 | 1<br>3 | 1<br>4 | 1<br>5            | 1<br>6              |        |                    |                                                                     | R/W |  |  |  |

|     | n<br>e<br>I                                                                          |        |                            |   |   |   |     |                                     |    |        |        |        |           |        |              |                                                                                                    |     |
|-----|--------------------------------------------------------------------------------------|--------|----------------------------|---|---|---|-----|-------------------------------------|----|--------|--------|--------|-----------|--------|--------------|----------------------------------------------------------------------------------------------------|-----|
| 114 | 1th channel alarm delayed                                                            |        |                            |   |   |   |     |                                     |    |        |        |        | ł         |        |              |                                                                                                    | R/W |
| 115 | 2th channel alarm delayed                                                            |        |                            |   |   |   |     |                                     |    |        |        | /ec    | ł         |        |              | The alarm mark work<br>after                                                                                                    | R/W |
| 116 | 3th channel alarm delayed                                                            |        |                            |   |   |   |     |                                     |    | de     | elay   | /ec    | I         |        | unsigned int | the<br>setting threshold<br>value,unit<br>second.                                                                                              | R/W |
|     | a<br>d<br>d                                                                          | 1      | 1                          | 1 | 1 | 1 | 1   | 1                                   | 1  | 1      | 1      | 1      | 1         | 1      |              |                                                                                                    | R/W |
|     | r<br>e<br>s<br>s                                                                     | 1<br>7 | 1 1 1 2 2 2<br>7 8 9 0 1 2 |   |   |   |     | 2 2 2 2 2 2 2 2 2 2 2 1 2 3 4 5 6 7 |    |        |        | 2<br>7 | 2<br>8    | 2<br>9 | unsigned int |                                                                                                    | R/W |
|     | c<br>h<br>a<br>n<br>e<br>l                                                           | 4      | 5                          | 6 | 7 | 8 | 9   | 1<br>0                              | 1  | 1<br>2 | 1<br>3 | 1<br>4 | 1<br>5    | 1<br>6 |              |                                                                                                    | R/W |
| 130 | With voltage and current to judge<br>the<br>voltage threshold value of break<br>line |        |                            |   |   |   |     |                                     |    |        |        |        | lge<br>ak | •      | unsigned int | Decimal point 1<br>digit,<br>eg.4000 mean that<br>input<br>voltage more than<br>400.0V<br>and then the break<br>line<br>alarm function<br>work | R/W |
| 131 |                                                                                      |        |                            |   |   | R | ese | erv                                 | 'e |        |        |        |           |        |              |                                                                                                    |     |

| 132 | 24-17 channel work condition     | unsigned int | bit1, bit0<br>0 0=channel<br>uninstalled,<br>indication<br>LED not on<br>0 1=over current,<br>break line, red<br>LED<br>display<br>1 0=normal work,<br>green LED display<br>1 1=current input<br>in<br>reverse<br>bit1, bit0<br>correspond to<br>17th channel input<br>condition; bit3, bit2<br>correspond to 18th<br>channel input<br>condition, others<br>are. | R |
|-----|----------------------------------|--------------|----------------------------------------------------------------------------------------------------|---|
| 133 | 24-17 channel alarm condition    | unsigned int | Bit0 and bit1<br>correspond to 17th<br>channel,<br>Bit3 and bit2<br>correspond to 18th<br>channel,<br>others are similar                                                                                                    | R |
| 134 | 17th channel input current value |              | Present current                                                                                                    | R |
| 135 | 18th channel input current value | int          | decimal point 2<br>digits, eg.                                                                                                    | R |
| 136 | 19th channel input current value |              | 1000 means<br>current as 10.00A.                                                                                                    | R |
| 137 | 20th channel input current value |              |                                                                                                    | R |
| 138 | 21th channel input current value |              |                                                                                                    | R |
| 139 | 22th channel input current value | int          |                                                                                                    | R |
| 140 | 23th channel input current value |              |                                                                                                    | R |
| 141 | 24th channel input current value |              |                                                                                                    | R |
| 142 | 17th channel input power value   | int          | Decimal point 3                                                                                                    | R |

| 143 | 18th channel input power value  |               | digits,<br>unit KW.eg.1000 | R    |
|-----|---------------------------------|---------------|----------------------------|------|
| 144 | 19th channel input power value  | -             | means<br>power is 1.000KW  | R    |
| 145 | 20th channel input power value  |               | 1                          | R    |
| 146 | 21th channel input power value  | -             |                            | R    |
| 147 | 22th channel input power value  | -             |                            | R    |
| 148 | 23th channel input power value  | -             |                            | R    |
| 149 | 24th channel input power value  | -             |                            | R    |
| 150 | 1th channel energy (low byte)   |               |                            |      |
| 151 | 1th channel energy(high byte)   | -             |                            |      |
| 152 | 2th channel energy (low byte)   | -             | Decimal point 1            |      |
| 153 | 2th channel energy(high byte)   |               | digit, unit<br>kWh.eg.1000 |      |
| 154 | 3th channel energy (low byte)   | Unsigned long | means<br>energy is         | R/VV |
| 155 | 3th channel energy(high byte)   |               | 100.0kWh                   |      |
| 156 | 4th channel energy (low byte)   | -             |                            |      |
| 157 | 4th channel energy(high byte)   | -             |                            |      |
| 158 | 5th channel energy (low byte)   |               | Decimal point 1            |      |
| 159 | 5th channel energy(high byte)   |               | digit, unit<br>kWh.eg.1000 |      |
| 160 | 6th channel energy (low byte)   | Unsigned long | means<br>energy is         |      |
| 161 | 6th channel energy(high byte)   | -             | 100.0kWh                   |      |
| 162 | 7th channel energy (low byte)   |               |                            |      |
| 163 | 7th channel energy(high byte)   |               |                            |      |
| 164 | 8th channel energy (low byte)   | -             |                            |      |
| 165 | 8th channel energy(high byte)   | -             |                            |      |
| 166 | 9th channel energy (low byte)   |               |                            |      |
| 167 | 9th channel energy(high byte)   |               |                            |      |
| 168 | 10th channel energy (low byte)  | -             |                            |      |
| 169 | 10th channel energy (high byte) | Unsigned long |                            | R/W  |
| 170 | 11th channel energy (low byte)  |               |                            |      |
| 171 | 11th channel energy (high byte) |               |                            |      |
| 172 | 12th channel energy (low byte)  |               |                            |      |

| 173 | 12th channel energy (high byte)        |                 |                            |     |
|-----|----------------------------------------|-----------------|----------------------------|-----|
| 174 | 13th channel energy(low byte)          |                 |                            |     |
| 175 | 13th channel energy(high byte)         |                 |                            |     |
| 176 | 14th channel energy(low byte)          |                 |                            |     |
| 177 | 14th channel energy(high byte)         |                 |                            |     |
| 179 | 15th channel energy(low byte)          |                 |                            |     |
| 180 | 16th channel energy(low byte)          |                 |                            |     |
| 181 | 16th channel energy(high byte)         |                 |                            |     |
| 182 | 17th channel energy(low byte)          |                 |                            |     |
| 183 | 17th channel energy(high byte)         |                 |                            |     |
| 184 | 18th channel energy(low byte)          |                 |                            |     |
| 185 | 18th channel energy(high byte)         |                 |                            |     |
| 186 | 19th channel energy(low byte)          | Unsigned long   |                            |     |
| 187 | 19th channel energy(high byte)         |                 |                            |     |
| 188 | 20th channel energy (low byte)         |                 |                            |     |
| 189 | 20th channel energy(high byte)         |                 |                            |     |
| 190 | 21th channel energy (low byte)         |                 |                            |     |
| 191 | 21th channel energy (high byte)        | Unsigned long   |                            |     |
| 192 | 22th channel energy (low byte)         |                 |                            |     |
| 193 | 22th channel energy (high byte)        |                 |                            | R/W |
| 194 | 23th channel energy(low byte)          |                 |                            |     |
| 195 | 23th channel energy(high byte)         | Unsigned long   |                            |     |
| 196 | 24th channel energy (low byte)         | Lingian od long |                            |     |
| 197 | 24th channel energy (high byte)        | Unsigned long   |                            |     |
| 198 | 17th channel over current<br>threshold |                 | Set the over current alarm | R/W |
| 199 | 18th channel over current<br>threshold |                 | threshold value,<br>when   | R/W |
| 200 | 19th channel over current<br>threshold | Unsigned int    | input over current         | R/W |
| 201 | 20th channel over current              |                 | to address 133 as          | R/W |
| 202 | 21th channel over current<br>threshold |                 | alarm, the value include   | R/W |

| 203 | 22th channel over current<br>threshold  |                                                                                                    | decimal point 2<br>digits.                               | R/W |
|-----|-----------------------------------------|----------------------------------------------------------------------------------------------------|----------------------------------------------------------|-----|
| 204 | 23th channel over current<br>threshold  |                                                                                                    | Ū.                                                       | R/W |
| 205 | 24th channel over current<br>threshold  |                                                                                                    |                                                          | R/W |
| 206 | 17th channel break line threshold value |                                                                                                    | Set the break line                                       | R/W |
| 207 | 18th channel break line threshold value |                                                                                                    | alarm<br>threshold value,                                | R/W |
| 208 | 19th channel break line threshold value |                                                                                                    | when<br>input break line                                 | R/W |
| 209 | 20th channel break line threshold value | Uncigned int                                                                                         | without                                                  |     |
| 210 | 21th channel break line threshold value | Unsigned int<br>address<br>133 register as<br>mark<br>alarm, the value<br>include<br>decimal point 2 |                                                          | R/W |
| 211 | 22th channel break line threshold value |                                                                                                    |                                                          | R/W |
| 212 | 23th channel break line threshold value |                                                                                                    |                                                          | R/W |
| 213 | 24th channel break line threshold value |                                                                                                    | digits.                                                  | R/W |
| 214 | 17th channel alarm delayed time         |                                                                                                    | Signal input more<br>than the                            | R/W |
| 215 | 18th channel alarm delayed time         | setting threshold value.after the                                                                    |                                                          | R/W |
| 216 | 19th channel alarm delayed time         | Unsigned int                                                                                         | time,the<br>alarm symbol<br>come to<br>work,unit second. | R/W |
| 217 | 20th channel alarm delayed time         |                                                                                                    |                                                          | R/W |
| 218 | 21th channel alarm delayed time         |                                                                                                    | Signal input more                                        | R/W |
| 219 | 22th channel alarm delayed time         | Unsigned int                                                                                         | setting threshold<br>value,after the                     | R/W |
| 220 | 23th channel alarm delayed time         |                                                                                                    | time,the<br>alarm symbol                                 | R/W |
| 221 | 24th channel alarm delayed time         |                                                                                                    | come to<br>work,unit second.                             | R/W |

| 222 | 24th channel alarm delayed time | Unsigned int | Bit0 module 1, bit1<br>module 2, bit2<br>module 3,<br>responding bit is 0<br>to use<br>the symbol method<br>on<br>behalf of current<br>direction.presuppo<br>se the<br>positive current<br>direction,the<br>reverse<br>current display<br>negative.When the<br>bit is<br>1,it means that the<br>absolute value<br>represent<br>current.This<br>calculation<br>way is to ignore<br>the real<br>direction of current<br>through the<br>acquisition<br>device, both<br>positive and<br>negative current<br>are<br>displayed as<br>positive<br>value. | R/W |
|-----|---------------------------------|--------------|----------------------------------------------------------------------------------------------------|-----|
|-----|---------------------------------|--------------|----------------------------------------------------------------------------------------------------|-----|

# 12.2 DI state (switching state) access

Use Modbus function code 02 (02H) to read the contents in the following address table. 1=ON, 0=OFF

| data address | data contents | data type | R/W | command<br>word | data range |
|--------------|---------------|-----------|-----|-----------------|------------|
| 0000H        | DI1           | BIT       | R   | 02              | 1=0N,0=0FF |
| 0001H        | DI2           | BIT       | R   | 02              | 1=0N,0=0FF |
| 0002H        |               | BIT       | R   | 02              | 1=0N,0=0FF |
|              |               |           |     |                 |            |
| 0007         | DI8           | BIT       | R   | 02              | 1=0N,0=0FF |

## 12.3 DO state(switching output alarm state) access

Use Modbus function code 02 (02H) to read the contents in the following address table. 1=ON, 0=OFF

| data address | data contents | data type | R/W | command<br>word | data range |
|--------------|---------------|-----------|-----|-----------------|------------|
| 0000H        | DO1           | BIT       | R   | 01              | 1=0N,0=0FF |
| 0001H        | DO2           | BIT       | R   | 01              | 1=0N,0=0FF |

In the remote equipment, using this function code to read alarm state consecutively from  $1^{st}$  to  $32^{nd}$ . The first input of the corresponding alarm address is  $0_7$  so alarm address for addressing 1-32 is 0-31.

1=ON(With alarm) 0=OFF(No alarm)

# 12.4 Switching state output(alarm state)

Use Modbus function code 02 (02H) to read the contents in the following address table .

| data address | data contents | R/W | command word | data                     |
|--------------|---------------|-----|--------------|--------------------------|
| 0000Н        | D01           | W   | 05           | 0XFF00=ON,0X00<br>00=OFF |
| 0001H        | DO2           | W   | 05           | 0XFF00=ON,0X00<br>00=OFF |

# 12.5 Communication example

Example 1: Read the measured value of 11th way & 12th way in address 1.

Send: 0x01,0x03,0x00,0x1b,0x00,0x02,0xb4,0x0c

Response: 0x01,0x03,0x04,0x03,0xd2,0x02,0x50,0x5b,0x12

Notes: The measurement for 10<sup>th</sup> circuit(0x03,0xd2) 9.78A, for 11<sup>th</sup> circuit (0x02,0x50) 5.92A.

Example 2: Set the over-current set-point for the 2<sup>nd</sup> circuit ( supposing the over-current alarm set-point is 11.00, the value will be set as 1100).

Send: 0x01,0x06,0x00,0x53,0x04,0x4c,0x7A,0xEE

Response: 0x01,0x06,0x00,0x53,0x04,0x4c,0x7A,0xEE

Or

Send: 0x01,0x10,0x00,0x53,0x00,0x01,0x02,0x04,0x4c,0xA9,0x06

Response:0x01,0x10,0x00,0x53,0x00,0x01,0xf1,0xd8

Example 3: Read switching input state: Send: 0x01,0x02,0x00,0x00,0x00,0x03,0x38,0x0B Response: 0x01,0x02,0x01,0x04,0xA0,0x4B Notes: The parity of 04 is (00000)100 in binary system, that is the switching input state of the 3<sup>rd</sup> circuit is ON, others are OFF. The fifth bit is supplemented 0 without meaning.

Example 4: Read switching output state(alarm):

Send: 0X01,0x01,0x00,0x00,0x00,0x02,0xbd,0xcb

Response: 0x01,0x01,0x01,0x02,0xd0,0x49

Notes: The parity of 02 is (00000)10 in binary system, that is the switching input state of the 2<sup>nd</sup> circuit is ON, others are OFF. The sixth bit is supplemented 0 without meaning.

# ACREL CO.,LTD

PHONE: 18761596287 WhatsApp/Wechat: 0086 18761596287

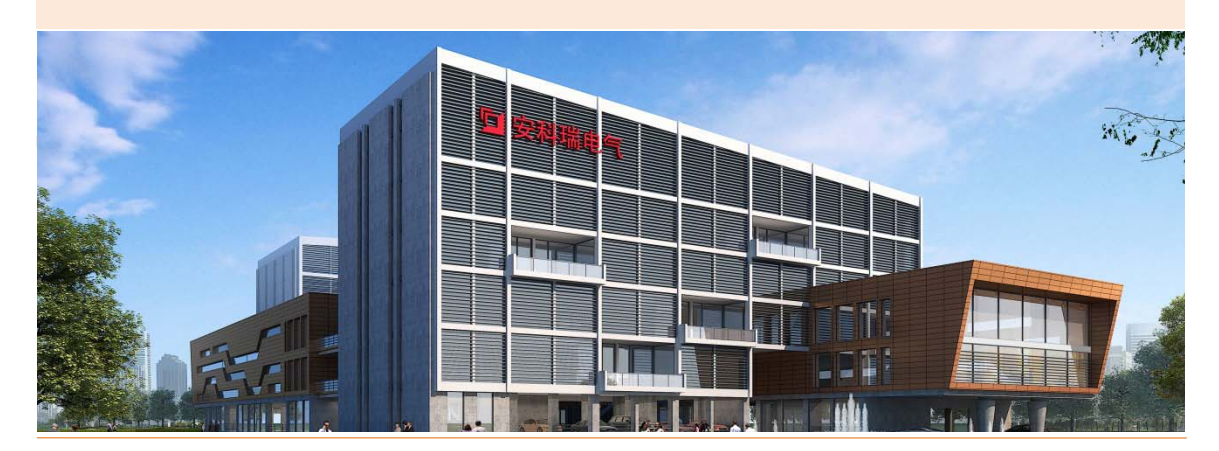